- 1. Open Loopy
- 2. Click the menu toggle

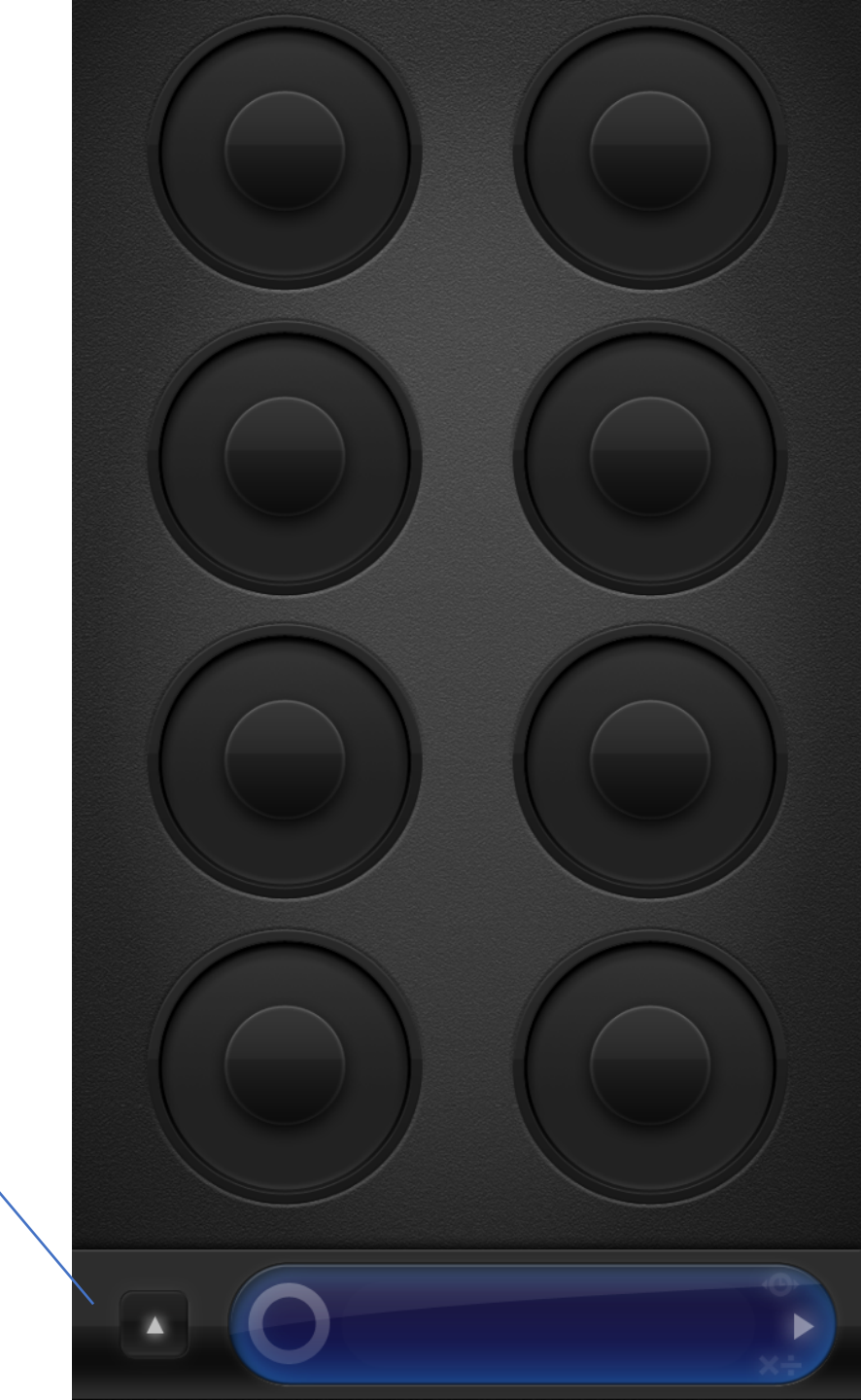

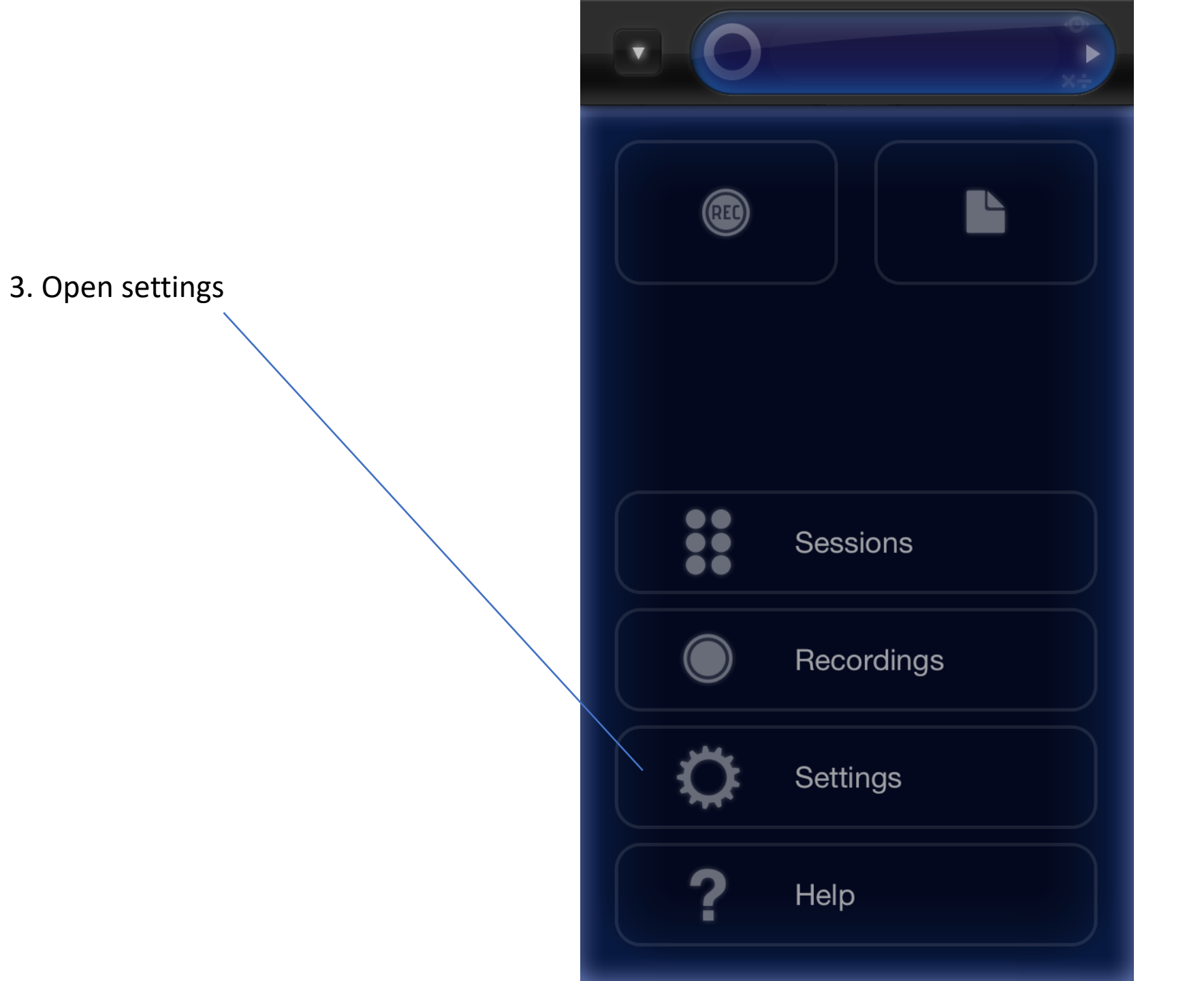

![](_page_2_Figure_0.jpeg)

![](_page_3_Picture_0.jpeg)

5. Open Bluetooth key bindings

6. Add binding

Note: a binding is the action of your foot pedal (ie. Left/right arrow, page up/down arrow, page up/down Space/enter) combined with the command you want it to Trigger (ie. Record, next track, previous track, etc.)

# Add Binding

Bindings

There are no bindings yet. Tap "Add Binding" to begin.

![](_page_5_Picture_0.jpeg)

8. Select from ActionOptions, or selectTrack actions for more

![](_page_6_Picture_1.jpeg)

## Track Actions

## Advanced Functions

•

## >

#### Select next track

Move selection to next track, left to-right, top-to-bottom.

#### Select previous track

Move selection to prior track, rightto-left, bottom-to-top.

### Toggle mute

Mute or unmute track. If track blank, start recording.

#### **Toggle record**

Start recording a blank track, or toggle overdub for a recorded track

## Mute

Mute track immediately. If a track is muted or blank, do nothing.

### **Track Actions**

Binding

9. Once you've selected the action you want, Press the back button until in the Binding menu

![](_page_7_Picture_2.jpeg)

![](_page_8_Figure_0.jpeg)

Repeat step 6-11 to add next footswitch

| Bindings |  |
|----------|--|
|          |  |
|          |  |
|          |  |
|          |  |

Edit

>

Add Binding

Select next track

Down